1. Akses website www.otofinance.co.id pilih menu Layanan Pelanggan lalu pilih Loin Pelanggan. Atau juga dapat langsung mengakses URL Berikut : https://www.otofinance.co.id/member/login

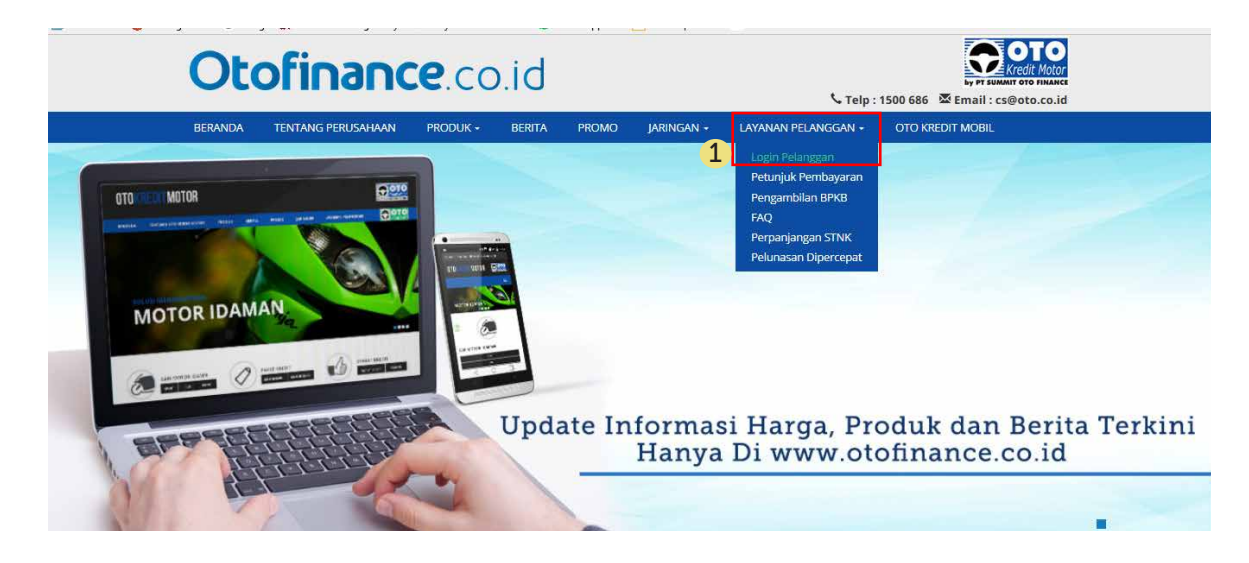

2. Jika belum terdaftar sebagai member, lakukan pendaftaran terlebih dahulu dengan mengakses halaman pendaftaran melalui link text "Belum terdaftar sebagai member? Klik disini"

| Oto          | ofina                                | nce.co                                                     | .id                                    |                            |                       | 📞 Telp : 1          | Eventi toto terradite toto terradite toto terradit |
|--------------|--------------------------------------|------------------------------------------------------------|----------------------------------------|----------------------------|-----------------------|---------------------|----------------------------------------------------------------------------------------------------|
| BERANDA      | TENTANG PERUSA                       | HAAN PRODUK -                                              | BERITA PR                              | OMO JARIN                  | igan <del>-</del>     | LAYANAN PELANGGAN 🗸 | OTO KREDIT MOBIL                                                                                                    |
| Home > Logir | i Halaman Pelanggan                  |                                                            |                                        |                            |                       |                     |                                                                                                    |
| Login        | Halaman                              | Pelanggan                                                  |                                        |                            |                       |                     |                                                                                                    |
| Belum te     | rdaftar sebagai me                   | mber? Klik disini                                          |                                        |                            |                       |                     |                                                                                                    |
| Sel<br>masu  | amat datang, saa<br>kkan email dan p | t ini Anda berada di<br>assword Anda untuk<br>OTO Kredit I | halaman login<br>dapat masuk<br>Motor, | pelanggan. S<br>ke halaman | iilahkan<br>pelanggan |                     | Temukan<br>Mobil<br>Impian<br>Anda                                                                                                    |
|              | Password :                           | Password                                                   |                                        |                            |                       |                     | Layanan Pelanggan OTO                                                                                                    |
|              |                                      | I'm not a robot                                            | reCAPTCH.<br>Privacy Tart              | 4                          |                       |                     | 676 1500 686<br>cs@oto.co.id                                                                                                    |
|              |                                      | SUBMIT                                                     | inpa login ID Pel                      | Forgot Pass                | sword                 |                     | Mari Berkarir                                                                                                    |

3. Isi form pendaftaran halaman pelanggan dengan ketentuan sebagai berikut :

| neese as see       | TENTANG PERUSAHAAN                                    | PRODUK -                                      | BERITA                          | PROMO                        | JARINGAN -                   | LAYAN      |
|--------------------|-------------------------------------------------------|-----------------------------------------------|---------------------------------|------------------------------|------------------------------|------------|
| Home > Halar       | man Register                                          |                                               |                                 |                              |                              |            |
| lalam              | nan Register                                          |                                               |                                 |                              |                              |            |
|                    |                                                       |                                               |                                 |                              |                              | _          |
| Selamat<br>Ibu kan | : datang, saat ini Anda l<br>dung dan tanggal lahir . | oerada di halai<br>Anda untuk da<br>Kredit Mo | man regis<br>ipat masu<br>itor. | ter. Silahkar<br>k ke halama | n masukkan n<br>In pelanggan | ama<br>OTO |
|                    | Username :                                            | Username                                      |                                 |                              |                              |            |
|                    | E-Mail :                                              | Email                                         |                                 |                              |                              |            |
|                    | Password :                                            | Password                                      |                                 |                              |                              |            |
|                    | Password Match :                                      | Password mate                                 | h                               |                              |                              |            |
|                    | Tanggal Lahir :                                       | Tanggal lahir                                 |                                 |                              |                              |            |
|                    | Nama Ibu Kandung :                                    | Nama ibu kand                                 | ung                             |                              |                              |            |
|                    | No. Kontrak :                                         | No. Kontrak                                   |                                 |                              |                              |            |
|                    |                                                       |                                               |                                 | 1.00                         |                              |            |

## <u>Username</u>

input username yang akan digunakan. format input text bisa menggunakan huruf dan angka sebanyak 16 karakter.

## <u>E-mail</u>

Input email yang akan digunakan. alamat email harus valid agar dapat menerima link aktivasi yang akan dikirimkan oleh system registrasi.

## Password

Input password yang akan digunakan. format input text bisa menggunakan huruf dan angka. minimum input text password sebanyak **8 karakter.** 

#### Password Match

Input password yang akan telah diinput sebelumnya

#### Tanggal Lahir

Masukkan tanggal lahir anda sesuai dengan informasi tanggal lahir pada saat pengajuan aplikasi kredit kendaraan.

#### Nama Ibu Kandung

Input nama ibu kandung anda sesuai dengan pada saat pengajuan aplikasi kredit kendaraan.

# No. Kontrak

Input nomor kontrak anda tanpa menggunakan tanda baca "-". Misal 20-001-16-00011 di input menjadi 200011600011

Note : penginputan Tanggal lahir, Nama ibu kandung dan No. Kontrak harus sesuai dengan database pelanggan OTO Kredit Motor, apabila mengalami kendala pendaftaran dapat menghubungi layanan call center 1500 686 dan cs@oto.co.id

4. Registrasi berhasil. untuk proses aktivasi member, Debitor dapat mengakses aktivasi link yang dikirimkan ke alamat email yang telah didaftarkan pada form pendaftaran sebelumnya.

| Halaman Register                                                                                                    | Terima kasih sudah mendaftarkan diri Anda sebagai salah satu pengguna website OTO Finance.        |
|----------------------------------------------------------------------------------------------------|---------------------------------------------------------------------------------------------------|
| Untuk login klik disini                                                                                                    | Silahkan klik tautan berikut untuk mengaktifkan akun anda :<br>Verifikasi member                  |
|                                                                                                    |                                                                                                   |
| Selamat! Registrasi berhasil. Kami telah mengirimkan link aktivasi ke                                                                                   | Link Tautan berlaku dalamrentang w aktu 6 jam dari pendaftaran dan hanya dapat digunakan untuk sa |
| otofinance@gmail.com. Silahkan periksa email anda dan klik link aktivasi pada email<br>anda untuk mengaktifkan akun anda. Link akan expire dalam 6 jam. | Silahkan hubungi Call Center OTO Kredit Motor 1500 686 untuk layanan pelanggan dan informasi.     |
|                                                                                                    | Jam Layanan Call Center :                                                                         |

5. Setelah melakukan proses aktivasi member, silahkan melakukan login dengan menginput email dan password yang telah di daftarkan sebelumnya.

## Login Halaman Pelanggan

| Belum terdaftar sebagai me                  | mber? Klik disini                                                                             |                                             |     |                                                                                                    |
|---------------------------------------------|-----------------------------------------------------------------------------------------------|---------------------------------------------|-----|----------------------------------------------------------------------------------------------------|
| Selamat datang, saa<br>masukkan email dan p | t ini Anda berada di halaman login p<br>assword Anda untuk dapat masuk k<br>OTO Kredit Motor. | pelanggan. Silahkan<br>se halaman pelanggan |     | Temukan<br>Mobil<br>Mobil<br>Moda                                                                   |
| E-Mail :<br>Password :                      | Password                                                                                      |                                             |     | Anua                                                                                                |
|                                             | I'm not a robot                                                                               |                                             |     | Layanan Pelanggan 070<br><b>1500 686</b><br>Call Canton<br><b>Composition</b><br><b>Composition</b> |
|                                             | SUBMIT                                                                                        | Forgot Password                             | NAC | Sarana 12                                                                                           |

# Panduan cek pembayaran pada halaman pelanggan website www.otofinance.co.id

1. Setelah melakukan proses registrasi dan aktivasi member, silahkan login dengan menggunakan email dan password yang telah didaftarkan sebelumnya.

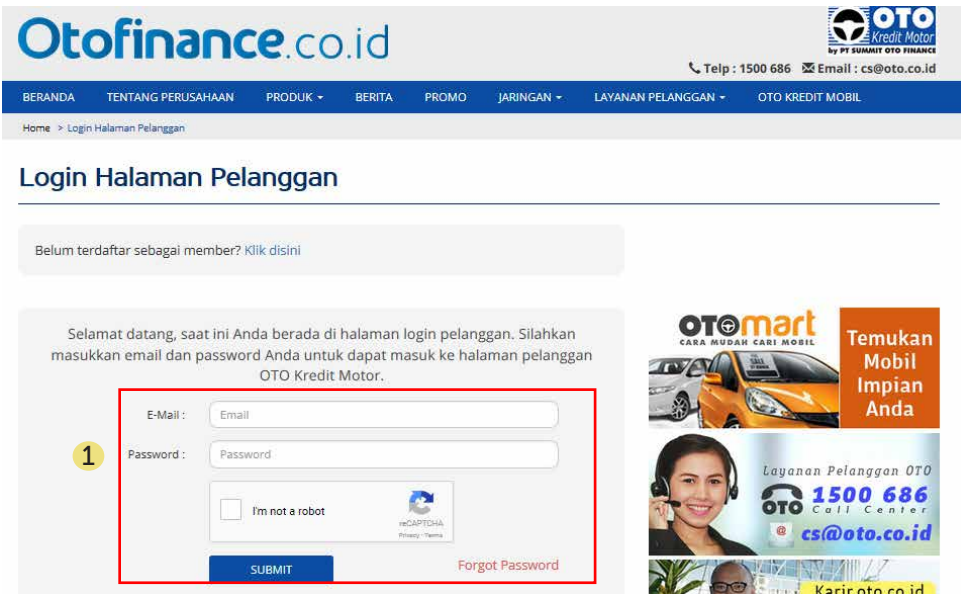

2. Untuk melakukan cek pembayaran, klik menu **Lihat Pembayaran.** Input nomor kontrak dengan menggunakan tanda baca " - " . Contoh Format : 20-099-16-00123

| Otof               | inanc                    | <b>:e</b> .co              | .id                       |                                  |                                        | 📞 Telp                                                | by PT SUMMAT OTO FINANCE<br>1500 686 Email : cs@oto.co.id |
|--------------------|--------------------------|----------------------------|---------------------------|----------------------------------|----------------------------------------|-------------------------------------------------------|-----------------------------------------------------------|
| BERANDA TEN        | ITANG PERUSAHAAN         | PRODUK -                   | BERITA                    | PROMO                            | JARINGAN -                             | LAYANAN PELANGGAN 🗸                                   | OTO KREDIT MOBIL                                          |
| Home > Halaman Pel | anggan 🔸 Lihat Pembayara | an                         |                           |                                  |                                        |                                                       |                                                           |
| HALAMAN PELANG     | <sup>gan</sup><br>MOTOR  |                            |                           |                                  |                                        |                                                       | selamat datang , dhikavidy                                |
| LIHAT PEMBAYARAA   | NN                       | Statu                      | Dom                       | havar                            |                                        |                                                       |                                                           |
| FORM PENGADUAN     |                          |                            | sPell                     | ibayai                           |                                        |                                                       |                                                           |
| TRACKING COMPLAN   | IN                       | Login/Passw<br>PT Summit ( | ord anda a<br>OTO Finance | dalah rahasia<br>e tidak bertari | . Mohon untuk tid<br>Iggung jawab atas | lak menginformasikan kepa<br>penyalahgunaan login/pas | da orang lain.<br>sword anda.                             |
| SURAT PEMBERITAH   | IUAN                     | Masukkan M                 | Nomor Kon                 | trak Anda :                      |                                        | KIRIM                                                 |                                                           |
|                    | 2                        | (format 20-3               | 00X-XX-X00                | 000)                             |                                        |                                                       |                                                           |

3. Apabila nomor kontrak valid maka data pembayaran akan muncul. data pembayaran yang tampil adalah setelah H +2 dari tanggal pembayaran angsuran.

| LIHAT PEMBAYARAAN   | Status Pembayaran Anda                                                                                                    |
|---------------------|----------------------------------------------------------------------------------------------------|
| FORM PENGADUAN      |                                                                                                    |
| TRACKING COMPLAIN   | Login/Password anda adalah rahasia. Mohon untuk tidak menginformasikan kepada orang lain.<br>PT Summit OTO Finance tidak bertanggung jawab atas penyalahgunaan login/password anda.                                                                             |
| SURAT PEMBERITAHUAN | Masukkan Nomor Kontrak Anda : KIRIM   (format 20-XXX-XXXXXXXXX)   *Informasi riwayat pembayaran akan di proses paling lambat 3 (tiga) hari dari waktu pembayaran.   Sisa Hutang : Rp 7.335.000,00   Total Angsuran Tertunggak : 0   Periode Pembayaran : 6 / 15 |
|                     | Jatuh<br>PRD   Jatuh<br>Tempo   Angsuran<br>Angsuran   Tanggal<br>Bayar   Pembayaran<br>Angsuran   Angsuran<br>Tertunggak   Pembayaran<br>Denda     1   01/06/2016   Rp   30/05/2016   Rp 815.000.00   0   0   0                                                |